Vous souhaitez faire une classe virtuelle ? désormais C'est possible sur notre ENT.

Nous vous expliquons comment procéder.

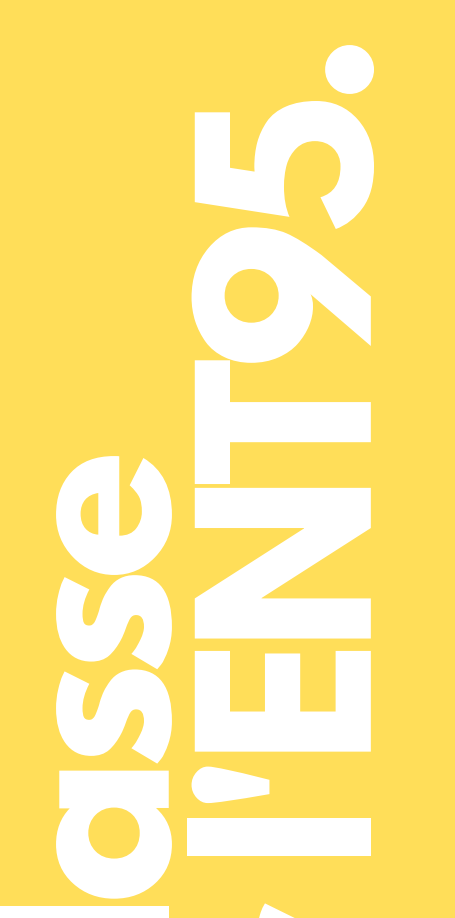

# **RÉSERVATION DU CRÉNEAU HORAIRE**

Seules deux classes virtuelles simultanées sont possibles via l'ENT sur l'établissement. Vous devez donc réserver le créneau horaire (comme vous le feriez pour la salle informatique), tout simplement.

## **CRÉATION DE LA CLASSE VIRTUELLE**

Accédez à votre agenda dans "services personnels", cliquez sur AJOUTER UN ÉVÉNEMENT et complétez la fiche.

Points de vigilance :

(1) La classe virtuelle peut durer maximum 120 minutes.

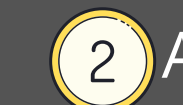

(2) Ajoutez le nom des participants *(utilisateurs de l'ENT*) (maximum 35).

# 3 Cochez la case AJOUTER UNE VISIOCONFÉRENCE.

| × MENU                                  | Rechercher un élève ou i                                            | une classe                                           | Mes ENT - 🍦 👩 |         |                                        |
|-----------------------------------------|---------------------------------------------------------------------|------------------------------------------------------|---------------|---------|----------------------------------------|
| AMELIE BENEY 🚈 🖑                        | Agenda pers                                                         | Ajouter ou modifier un évènement 🛛 🛛 🛛               |               |         | Exporter + Plus + Ajouter un évènement |
|                                         |                                                                     | Objet (*)                                            |               |         |                                        |
|                                         | Mes agendas Au                                                      | Conseil de classe 305                                |               |         | Jour Sjours 7 jours Mois Liste         |
|                                         | Information concernant l                                            | Date de début (*) Date de lin (*)                    | es min        |         | ×                                      |
| 🖸 Classeur pédagogique                  | <ul> <li>15 minutes avant po</li> <li>5 minutes avant po</li> </ul> | 24/11/2020 17:00 = 0 24/11/2020 19:00 = 0            |               |         |                                        |
|                                         | Pour en savoir plus sur le s                                        |                                                      |               |         |                                        |
|                                         |                                                                     | Évènement sur la journée                             |               |         |                                        |
|                                         | 545 Jun 02                                                          | Invités (250 maximum)                                |               | iou OS  | 100 OC                                 |
|                                         | 545 IUN. 02                                                         | Imrann CHERKAOUI ALOUANI 🗴 Salma MAACHE 🗴 🚍          | mer. 04       | jeu. os | Ven. 06                                |
|                                         | Sur la journée<br>08h                                               | Souleymane COULIBALY X Aya AMERKAD X                 |               |         |                                        |
| + Établissement                         |                                                                     | CHLOE DAVENAS X BENJAMIN FRELING X INGRID BOLO X     |               |         |                                        |
|                                         | - 09h                                                               | CECILE ALBERT   X CECILE LEGUAY   X MANON MULLER   X |               |         |                                        |
| + Scolarité                             |                                                                     | MATHILDE PERRET   × NOLWENN VILLE-DUBOC   ×          |               |         |                                        |
| <ul> <li>Services personnels</li> </ul> | 10h                                                                 | ILHAM AIT IDIR X BEATRICE HEUSSE X MELANIE QUERE X   |               |         |                                        |
| Agenda personnel                        | 115                                                                 | Aude Ducloux X Choisir une valeur                    |               |         |                                        |
| Favoris                                 |                                                                     | Recherche avancée                                    |               |         |                                        |

✓Enregistrez.  $\mathbf{03}$ 

#### **LES INVITATIONS**

Les invitations sont générées directement aux participants, qui reçoivent un mail (sur leur messagerie de l'ENT), avec le lien de la visioconférence. Le rendez-vous s'affiche aussi dans l'agenda personnel et dans PROCHAINS ÉVÉNEMENTS sur la page d'accueil de l'ENT.

Annuler Enregistrer

### **INFOS GÉNÉRALES**

Les participants peuvent rejoindre la visioconférence 5 minutes avant et sont accueillis par une infographie qui présente les principales fonctionnalités pour interagir.

L'organisateur peut rejoindre la visioconférence 15 minutes avant. Il peut bien sûr partager son écran.

Retrouvez Toutes les infos du collège aul pas manquer notre sile willer